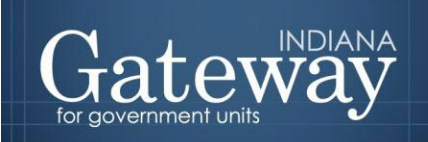

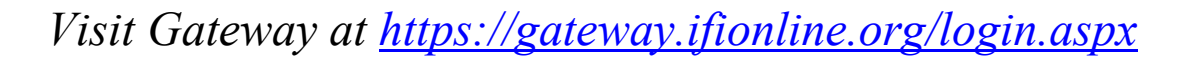

# Gateway User Guide

## Assessor Reports <u>Property Tax Assessment</u> <u>Board Of Appeals</u>

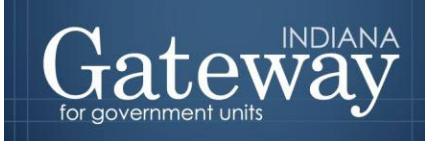

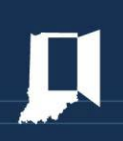

### **Table of Contents**

| How do I get to the application screen in Gateway? | 3 |
|----------------------------------------------------|---|
| Accessing the Assessor Reports application         | 3 |
| PTABOA Overview                                    | 3 |
| Select County from List                            | 4 |
| Reporting Requirements                             | 4 |
| Submission: PTABOA Report Form Submission          | 6 |

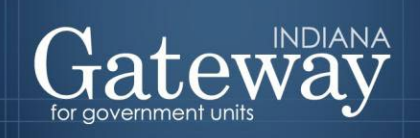

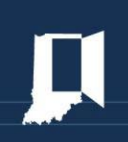

#### How do I get to the application screen in Gateway?

As an authorized user of the Indiana Gateway for Government Units ("Gateway"), users will have a username and password that will allow access to the program. The username is the email address on file with the Department of Local Government Finance ("Department"). The Department will assign an initial password, which should then be changed by the owner to something unique and confidential. Users are responsible for all information entered into Gateway under the authorized user's username and password. Users without a Gateway account may request Gateway access by visiting: <u>https://gateway.ifionline.org/requestaccess.aspx</u>.

Web Address (URL): https://gateway.ifionline.org/login.aspx

To access Gateway, open <u>Firefox</u> or <u>Google Chrome</u> and type <u>https://gateway.ifionline.org/login.aspx</u> into the browser, and then hit "Enter" on a standard keyboard. Gateway works best using Firefox or Google Chrome. Internet Explorer is not a supported browser.

#### Accessing the Assessor Reports application

#### General Information regarding Assessor Reports and its purpose.

After signing in, the user will be asked to select an application. Some of the options include the Budgets or Debt Management modules. Choose the green "Assessor Reports" option in the left column to proceed.

Each of the Gateway applications enables a local unit to submit its required forms, reports, or files to the appropriate state agency.

#### **PTABOA Overview**

Gateway Property Tax Assessment Board of Appeals ("PTABOA") Annual Report application allows assessors to submit reports for the calendar year as required by IC 6-1.1-28-12. Please note that the report must be submitted through Gateway. The report's contents are specified per IC 6-1.1-28-12. Assessors will provide data that identifies the number of appeals filed, the number of hearings conducted, the number of decisions issued, the number of appeals resolved through a preliminary information meeting, the appeals outstanding, and how appeals were resolved, among other items. The report must be filed annually before January 15.

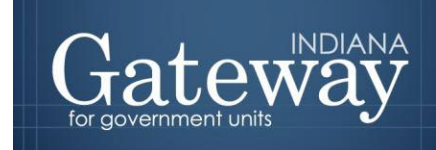

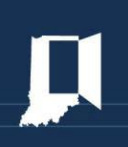

#### **Select County from List**

Once "Assessor Reports" has been selected, users may select their county from the list provided.

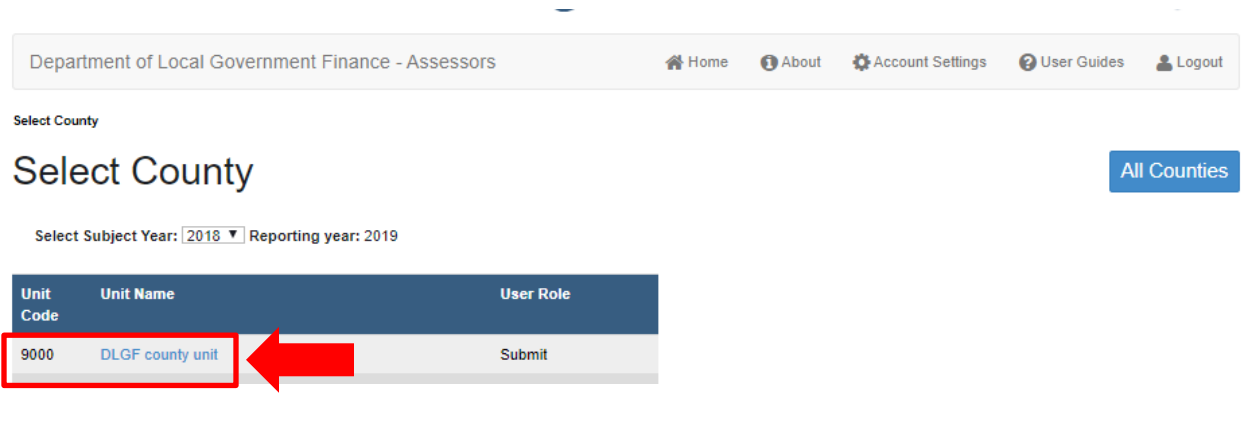

#### **Reporting Requirements**

Once the county is selected, users will be directed to a Reporting Requirements screen. At this point, users may click the blue "PTABOA Report" button.

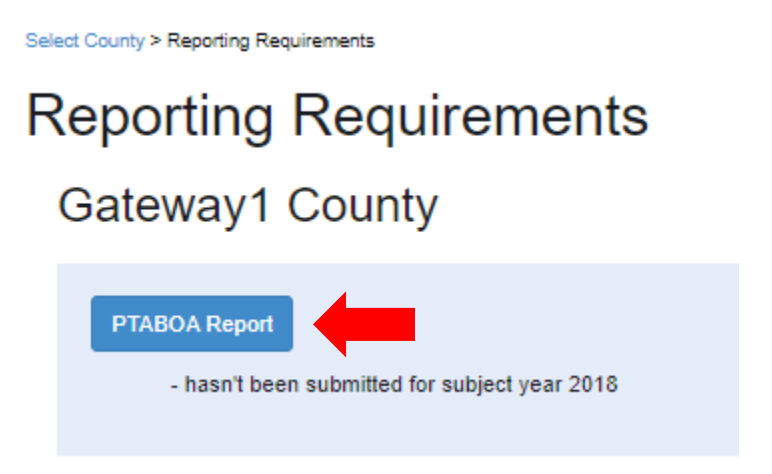

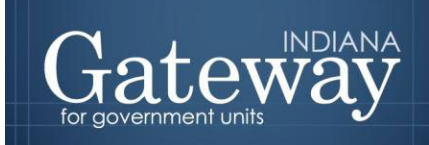

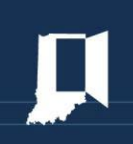

Click the blue "New" button.

Add new screen shot

Enter the applicable information. Then, click the blue "Save" button

| A. Of the task above, the number of adjointshall junction is the courty.  I. Of the task above, the number of adjointshall junction is the courty.  C. Of the task above, the number of adjointshall junction is the courty.  C. Of the task above, the number of adjointshall junction is the courty.  C. Of the task above, the number of adjointshall junction is the courty.  C. Of the task above, the number of adjointshall is the task above pare.  D) The task above, the number of adjointshall is the task above pare.  D) The task above, the number of adjointshall is the task above pare.  D) The task above, the number of adjointshall is the task above pare.  D) The task above, the number of adjointshall is the task above pare?  D) The task above, the number of adjointshall is the task above pare?  D) The task above, the number of adjointshall is the task above pare?  D) The task above, the number of adjointshall is the task above pare?  D) The task above, the number of adjointshall is the task above pare?  D) The task above, the numery catales are paradoint for the parabove pare?  D) The task above, the numery catales above parabove to task above flast in the sadject pare?  D) The task above, the numy catales above task above pare?  D) The task above, the numy catales above task above task?  D) The task above, the numy catales above task above task?  D) The task above, the numy catales above task above task?  D) The task above, the numy catales above task above task?  D) The task above, the numy catales above task above task above task?  D) The task above, the numy catales above task above task?  D) The task above, the numy catales above task above task?  D) The task above, the numy catales above task above task above task?  D) The task above, the numy catales above task above task above task above task above task above task above task above task above task above task above task above task above task above task above task above task above task above task above task above task above task above task above task above task             |                                              | <ol> <li>The scale islandser of parcels in the county.</li> </ol>                       |
|----------------------------------------------------------------------------------------------------|----------------------------------------------|-----------------------------------------------------------------------------------------|
| <ul> <li>C) Of the solid abox, the number of analysis in the coursy.</li> <li>c) Of the solid abox, the number of analysis particle in the coursy.</li> <li>a) Of the solid abox, the number of adopting particle in the coursy.</li> <li>c) Of the solid abox, the number of neurge particle in the coursy.</li> <li>c) Of the solid abox, the number of neurge particle in the solid parts.</li> <li>c) Of the solid abox, the number of neurge particle in the solid parts.</li> <li>c) Of the solid abox, the number of neurge particle in the solid parts.</li> <li>c) Of the solid abox, the number of neurge parts.</li> <li>c) Of the solid abox, the number of neurge parts.</li> <li>c) Of the solid abox, the number of neurge parts.</li> <li>c) Of the solid abox, the number of neurge parts.</li> <li>c) Of the solid abox, the number of neurge parts.</li> <li>c) Of the solid abox, the number of neurge parts.</li> <li>c) Of the solid abox, the number of solid abox the parts of parts.</li> <li>c) Of the solid abox, the number of neurge parts.</li> <li>c) Of the solid abox, the number of neurge parts.</li> <li>c) The number of appeart.</li> <li>c) the solid abox parts.</li></ul>  |                                              | <ol> <li>Of the total above, the sumber of agricultural parcels in the court</li> </ol> |
| C Of the static show, the number of numerical paramits in the cause; C Of the static show, the number of numerical paramits in the cause; C Of the static show, the number of numerical paramits in the cause; C Of the static show, the number of numerical paramits in the cause; C Of the static show, the number of numerical paramits in the cause; C Of the static show, the number of numerical paramits in the cause; C Of the static show, the number of numerical paramits in the static paramit. C Of the static show, the number of numerical paramits in the static paramit. C Of the static show, the number of numerical paramits in the static paramit. C Of the static show, the numerical paramits in the static paramit. C Of the static show, the numerical paramits in the static paramit. C Of the static show, the numerical paramits in the static paramit. C Of the static show, the numerical paramits in the static paramit. C Of the static show, the numerical paramits in the static paramit. C Of the static show, the numerical paramits in the static paramit. C Of the static show, the numerical paramits in the static paramit. C Of the static show, the numerical paramits in the static paramit. C Of the static show, the numerical paramits in the static paramit. C Of the static show, the numerical paramits in the static paramits. C Of the static show, the numerical paramits in the static paramits. C Of the static show, the numerical paramits in the static paramits. C Of the static show, the numerical paramits in the static paramits. C Of the static show, the numerical paramits in the paramits in the static paramits. C Of the static show, the numerical paramits in the paramits. C Of the static show, the numerical paramits in the paramits. C Of the static show, the numerical paramits in the static paramits. C Of the static show, the numerical paramits in the static paramits. C Of the static show, the numerical paramits in the static paramits. C Of the static show, the numerical paramits in the static paramits. C Of the static show, th            |                                              | b. Of the total above, the number of secidential parcels in the court                   |
|                                                                                                    |                                              | c. Of the total above, the number of commercial gassels in the cou                      |
| <ul> <li>A. Offee total above, the number of alling parcels in the county.</li> <li>I. Offee total above, the number of exempt parcels in the county.</li> <li>I. Offee total above, the number of exempt parcels in the county.</li> <li>I. Offee total above, how many rotices test parcels if the adject year?</li> <li>I. Offee total above, how many rotices test parcels if the adject year?</li> <li>I. Offee total above, how many rotices test parcels if the subject year?</li> <li>I. Offee total above, how many rotices test parcels if the subject year?</li> <li>I. Offee total above, how many rotices test parcels if the subject year?</li> <li>I. Offee total above, how many rotices test parcels if the subject year?</li> <li>I. Offee total above, how many rotices tests parcels if the subject year?</li> <li>I. Offee total above, how many rotices tests parcels if the subject year?</li> <li>I. Offee total above, how many rotices tests parcels it the parciaes year?</li> <li>I. Offee total above, how many rotices tests parcels it the parcels year?</li> <li>I. Offee total above, how many rotices tests parcels it the parcels year?</li> <li>I. Offee total above, how many rotices tests parcels it negroes to notices parcel year?</li> <li>I. Offee total above, how many rotices test parcels it the subject year?</li> <li>I. Offee total above, how many rotices test parcels it the subject year?</li> <li>I. Offee total above, how many rotices test parcels it the subject year?</li> <li>I. Offee total above, how many rotices test parcels is the subject year?</li> <li>I. Diffee total above, how many rotices test parcels is the subject year?</li> <li>I. Diffee total above, how many rotices test parcels is the subject year?</li> <li>I. Diffee total above, how many rotices test parcels is the subject year?</li> <li>I. Diffee total above, how many rotices test parcels is the subject year for</li> <li>I. I. Incord the subpart</li> <li>I. I. Incord the subpart is a subject year box.</li> <li>I. Incord the subpart</li> <li>I. I. Incord the subpar</li></ul>  |                                              | d. Of the total above, the number of industrial parcels in the county                   |
| C Of the statis store, the number of exempt presis in the exuper     ()     The statis store, the number of notices of appead filed with the SDBDDA in the subject yeer     ()     Statiss of appead that wee reschedul in the subject yeer by a prediction the subject yeer     ()     Statiss of appead that wee reschedul in the subject yeer by asset     ()     Statiss of appead that wees reschedul in the subject yeer by asset     ()     Statiss of appead that wees reschedul in the subject yeer by the SDBDDA     ()     ()     Statiss of appead that wees reschedul in the subject yeer by the SDBDA     ()     ()     ()     ()     ()     ()     ()     ()     ()     ()     ()     ()     ()     ()     ()     ()     ()     ()     ()     ()     ()     ()     ()     ()     ()     ()     ()     ()     ()     ()     ()     ()     ()     ()     ()     ()     ()     ()     ()     ()     ()     ()     ()     ()     ()     ()     ()     ()     ()     ()     ()     ()     ()     ()     ()     ()     ()     ()     ()     ()     ()     ()     ()     ()     ()     ()     ()     ()     ()     ()     ()     ()     ()     ()     ()     ()     ()     ()     ()     ()     ()     ()     ()     ()     ()     ()     ()     ()     ()     ()     ()     ()     ()     ()     ()     ()     ()     ()     ()     ()     ()     ()     ()     ()     ()     ()     ()     ()     ()     ()     ()     ()     ()     ()     ()     ()     ()     ()     ()     ()     ()     ()     ()     ()     ()     ()     ()     ()     ()     ()     ()     ()     ()     ()     ()     ()     ()     ()     ()     ()     ()     ()     ()     ()     ()     ()     ()     ()     ()     ()     ()     ()     ()     ()     ()     ()     ()     ()     ()     ()     ()     ()     ()     ()     ()     ()     ()     ()     ()     ()     ()     ()     ()     ()     ()     ()     ()     ()     ()     ()     ()     ()     ()     ()     ()     ()     ()     ()     ()     ()     ()     ()     ()     ()     ()     ()     ()     ()     ()     ()     ()     ()     ()     ()     ()     ()                    |                                              | e. Of the total above, the number of allity parcels in the county                       |
| 2) The total number of nations of append that with the PDRBCA-In the nubject year. <ul> <li>(a) Of the total above, then many nations that been field in the nubject year?</li> <li>(b) Of the total above, then many nations that been field in the nubject year?</li> <li>(c) Of the total above, then many nations that been field in the nubject year?</li> <li>(c) Of the total above, then many nations that been field in the nubject year?</li> <li>(c) Of the total above, then many nations that been field in the nubject year?</li> <li>(c) Of the total above, then many nations that been field in the nubject year?</li> <li>(c) Of the total above, then many nations that been field in the nubject year?</li> <li>(c) Of the total above, then many nations that been field in the nubject year?</li> <li>(c) Of the total above, then many nations that been field in the nubject year?</li> <li>(c) Of the total above, then many nations that been field in the nubject year?</li> <li>(c) Of the total above, then many nations that the nubject year by the PDNBCA.</li> <li>(c) The number of national above, then many nations that the nubject year?</li> <li>(c) Of the total above, then many nations that the nubject year by the PDNBCA.</li> <li>(c) The number of national above, then many nations that the nubject year by the national year?</li> <li>(c) The number of national on many nations that then field in the nubject year by the national year?</li> <li>(c) The number of national second through a pending then the pendum year?</li> <li>(c) The number of national through a pending then the pendum year?</li> <li>(c) The number of national through a pending then the pendum year?</li> <li>(c) The number of national through a pending then the pendum year?</li> <li>(c) The number of nappendo sexclined through a pending then the pendum year</li></ul>                                                                                                    |                                              | 1. Of the total above, the number of exempt parcels in the county.                      |
|                                                                                                    | ue                                           | 2) The total number of notices of appeni filed with the PTABOA in the appeni filed.     |
| A Offen table shows, how many notices had been field in the subject year?     Ciffen table shows, how many notices was peeding from the previous year?     Ciffen table shows, how many notices was peeding from the previous year?     Ciffen table shows was shows during the subject year by the PDNDOA how was secolad:     A in force of the subject year the subject year by the PDNDOA how was secolad:     A in force of the subject year for:     A shows of the subject year for:     A shows of the subjec                | introl meeting.                              | 3) Nations of appeal that were reactived in the subject year by a pealing               |
| b. Offen table shows, how many notices were peeding from the purylect year by the PTNBCA.     a. Offen table shows, how many notices that hew find is the subject year?     b. Offen table shows, how many notices that hew find is the subject year?     c. Offen table shows, how many notices were peeding from the purylecus, year?     c. Offen table shows, how many notices were peeding from the purylecus, year?     c. Offen table shows, how many notices were peeding from the purylecus, year?     c. Offen table shows, how many notices were peeding from the purylecus, year?     c. Offen table shows, how many notices were showd in response to notices the object year?     c. Offen table shows, how many notices were showd in response to notices peeding from the purylecus, year?     c. Offen table shows, how many notices were showd in response to notices peeding from the purylecus, year?     c. Offen table shows, how many notices the subject year?     c. Offen table shows, how many notices the subject year?     c. Offen table shows, how many notices the subject year?     c. Offen table shows, how many notices the subject year?     c. Offen table shows, how many notices the subject year?     c. Offen table shows, how many notices the subject year?     c. Offen table shows, how many notices the periods of the subject year?     c. Offen table shows, how many notices the periods of the subject year?     c. Offen table shows, how many notices the periods of the subject year of the subject year of the subject yea                |                                              | a. Of the total above, how many notices had been field in the subject                   |
| <ul> <li>c) Isbites of appeal for which a hearing use, conduced in the adject year?</li> <li>c) Of the table above, how many variates table been field in the peology year?</li> <li>c) Of the table above, how many variates was peology from the peology year?</li> <li>c) Of the table above, how many variates was peology from the peology from the p</li></ul> | ur)                                          | b. Of the total above, how many notices were pending from the pre-                      |
| A Offen tasts above, how many narrow freshes have field in the subject year?     Contentiate above, how many narrow tasts even peeding from the previous year?     Contentiate above, how many narrow tasks on the subject year?     Contentiate above, how many narrow tasks on segments to outloar. Bled in the subject year?     Contentiate advectors. Incentiany dackstore, were secured in segments to outloar. Bled in the subject year?     Contentiate advectors. The many dackstore, were secured in segments to outloar. Bled in the subject year?     Contentiate advectors. The many dackstore, were secured in segments to outloar. Bled in the subject year?     Contentiate advectors. The many advectors, were secured in segments to outloar. Bled in the subject year?     Contentiate advectors. The many narrow ratios ware peeding from the previous year?     Contentiate advectors. The many narrow ratios ware peeding from the previous year?     Contentiate advectors. The many narrow ratios ware peeding from the previous year?     Contentiate advectors. The many narrow ratios ware peeding from the previous year?     Lo Offen tasts advoce. The many narrow ratios ware peeding from the previous year?     Lo Offen tasts advoce many narrow ratios ware peeding from the previous year?     Lo Internation of the suspects     Lo Internation of the suspects     Lo Internation of the suspects     Lo Internation of the suspects     Lo Internation of the suspect of range.     Lo Internation of the suspect of the rational typesticut in the subject year.     Lo Internation of the suspect of suspect advectors approved by the PTABOA in the subject year.     Lo Internation in manement of suspect year for:     August advector in suspect by the PTABOA in the subject year.     Lo Internation in manement outlation inquested by appendix in the subject year.     Lo Internation in manement outlation inquested by appendix in the subject year.     Lo Internation in manement outlation approved by the PTABOA in the subject year.     Lo Internation of adve                | te-PTARCA.                                   | () Notices of appeal for which a hearing was conducted in the subject y                 |
| b. Of the total above, how many notices were peeding from the previous year?      CFL the number of within decision issues in the subject year by the PFNDDA.      CFL the total above, how many adcalators were estuated to response to actions fleef in the subject year?      CFL the total above, how many adcalators were estuated to response to actions generity from the previous year?      CFL the total above, how many adcalators were estuated to response to actions generity from the previous year?      CFL the total above, how many adcalators were estuated to response to actions generity from the previous year?      CFL the total above, how many ratices have been fields the subject year?      CFL the total above, how many ratices have been fields the subject year?      CFL the total above, how many ratices have been fields the subject year?      CFL the total above, how many ratices have peeding from the previous year?      CFL the total above, how many ratices have peeding from the previous year?      CFL the subsects above the many ratices have peeding from the previous year?      CFL the total above, how many ratices have peeding from the previous year?      CFL the subsects above the many ratices have peeding from the previous year?      CFL the subsects above the many ratices have peeding by informed meeting in the subject year?      L in force of the subgener      L in force of the subgener      L in force                 |                                              | a. Of the total above, flow many notices had been field in the subject                  |
| PTM number of website inductions haven in the number year by the PTMBCA.         A. Of the table does, how many decisions were issued in response to notices fleel in the subject year?         B. Of the table does, how many decisions were issued in response to notices pending from the periodus year?         B. Of the table does, how many decisions were issued in response to notices pending from the periodus year?         B. Of the table does, how many respect table been field in the subject year?         B. Of the table does, how many respect table been field in the subject year?         D. Of the table does, how many respect table been field in the subject year?         D. Of the table does, how many respect table been field in the subject year?         D. The number of appeads exclude through a pellidrary information year?         D. The number of appeads exclude through a pellidrary information year?         D. In funct of the subject?         D. In funct of the subject?         D. In funct of the subject?         D. In funct of the subject?         D. In funct of the subject?         D. In funct of the subject?         D. In funct of the subject?         D. In funct of the subject?         D. In funct of the subject?         D. In funct of the subject?         D. In funct of the subject?         D. In funct of the subject?         D. In funct of the subject?         D. In funct of the subjec                                                                                                    | w?                                           | b. Of the total above, how many notices were pending from the pre-                      |
| A Of the total above, then many decisions were issued in response to notices field in the adject year?     Coff the total above, then many decisions were issued in response to notices pending from the previous year?     Coff the total above, then many decisions were issued in response to notices pending from the previous year?     Coff the total above, then many retries that been field in the subject year?     Coff the total above, then many retries that been field in the subject year?     Coff the total above, then many retries that been field in the subject year?     Coff the total above, then many retries that been field in the subject year?     Coff the total above, then many retries that been field in the subject year?     Coff the total above, the many retries that been field in the subject year?     Coff the total above, the many retries were pending from the previous year?     Coff the total above, the many retries were pending from the previous year?     Coff the total above, the many retries were pending from the previous year?     Coff the total above, the many retries were pending from the previous year?     Coff the total above, the many retries were pending from the previous year?     Coff the total above, the many retries were pending from the subject year to year secondset:     A in finance of the totagove if the subject year to the subject year to the subject year to the subject of the subject of the                 |                                              | 5) The number of written decisions issued in the subject year by the P1                 |
| b. Of the stady above, how many decisions were instead to response to notices pending from the previous year?     b. Of the stady above, how many natices that been field in the subject year?     b. Of the stady above, how many natices that been field in the subject year?     b. Of the stady above, how many natices that been field in the subject year?     b. Of the stady above, how many natices were pending from the previous year?     b. Of the stady above, how many natices were pending from the previous year?     b. Of the stady above, how many natices were pending from the previous year?     b. Of the stady above, how many natices were pending from the previous year?     b. In their of the stady pendin excluded fromgh a pending start for earling on the subject year that were resoluted:         b. In their of the stady pendin excluded fromgh a written decision instead in the subject year by the PDNBCM that years resoluted:         b. In their of the stapper     b. In their of the stapper     b. In their                | can field in the subject year?               | a. Of the total above, how many decisions were issued in response                       |
| B) The number of notices of appeal peeding with the PTABCA to Execute 11 of the nufget peed.         B. Of the state atoms, then many notices that been field in the subject year?         B. Of the state atoms, then many notices that been field in the subject year?         C) The state atoms, then many notices that been field in the subject year?         C) The state atoms, the many notices that been field in the subject year?         C) The state atoms, the many notices that been field in the subject year?         C) The state atoms, the many notices that peeding from the previous year?         C) The state atoms, the many notices that peeding in the nubject year the wave noticed:         C) The state atoms atoms         C) The state atoms atoms         C) The state atoms atoms         C) The state atom states         C) The state atoms atoms         C) The state atoms atoms         C) The state atoms atoms         C) The state atoms atoms         C) The state atoms atoms         C) The state atoms atoms         C) The state atoms atoms         C) The state atoms atoms atoms         C) The state atoms atoms         C) The state atoms atoms atoms atoms         C) The state atoms atom atoms         C) The state atoms atoms atoms         C) The state atoms atoms atoms         C) The state atomstate atomster at payole state by applicits in the sub                                                                                                    | set pending from the powloat year?           | b. Of the total above, how many decisions were issued in response                       |
| Contentiate above, how many nature teat band field in the subject year?      Contentiate above, how many nature was peopling from the previous year?      To the surface of Appendix excelved through a peoplement in the subject year teat was reacted:     a. In these of the targetyee     Content of the targetyee     Content of the                 | of the subject year.                         | (i) The number of notices of appeal pending with the PTABOA on Dece                     |
| CPTet total above, how many notices were peeding from the peeriose year?      The number of appeads excited through a peelindrary informed meeting in the subject year tens executed:         A. In force of the tangange         A. In force of the tangange         A. In these of the tangange         A. In the tangange         A. In the tangenge         A. In the tangenge         A. In the tangenge         A. In the tangenge         A. In the tangenge         A. In the tangengee         A. In the tangengee         A. In the tangengee         A. In the tangengee         A. In the tangengee         A. In the                 |                                              | a. Of the total above, how many notices had been field in the subje                     |
| 7) The number of Appendix excelved through a preliminary informal meeting in the nubject year trace was inactived:         1) In factor of the tanpage         1) In factor of the tanpage         1) In factor of the tanpage         1) The number of Appendix excelved through a written decidion instead in the subject year by the PDADOA from own excelved:         1) The number of Appendix excelved through a written decidion instead in the subject year by the PDADOA from own excelved:         1) The number of the tanpage         1) In factor of the tanpage         1) The tank indication in susceed valuation requested by appellance.         10) The tank indication in susceed valuation requested by appellance.         11) The number of Appendix field in the subject year.         12) The tank indication in susceed valuation requested by appellance.         12) The tank indication in susceed valuation requested by appellance.         12) The tank indication in susceed valuation requested by appellance.         12) The tank indication in susceed valuation requested by appellance.         12) The tank indication in susceed valuation requested by appellance.         12) The tank indication proved by the PTABOA in the subject year.         12) The tank indication proved by the subject year.         13) The subject years from         14) The subject years from         15) The subject years from         16) reduititititi partable.                                                                                                    | ur?                                          | b. Of the total above, how many notices were pending from the pe                        |
| A. In factor of the tacpage      b. In factor of the assessor      c. In states of the assessor      c. In states of the assessor      c. In states of the assessor      c. In states of the assessor      in factor of the assessor      in factor of the assessor      in factor of the assessor      in factor of the assessor      in factor of the assessor      in factor of the assessor      in factor of the assessor      in factor of the assessor      in factor of the assessor      in factor of the assessor      in factor of the assessor      in factor of the assessor      in factor of the assessor      in factor of the assessor      in the assessor      in the assessor                   | e subject year that were reactived:          | 7) The number of appearie resolved through a preliminary informal neer                  |
| b. In Second the assessor i. In some other assessor i. In some other assessor i. In some ather manner i. In form of the assessor i. In form of the assessor            |                                              | a. In favor of the daspayer                                                             |
|                                                                                                    |                                              | b. in favor of the assessor                                                             |
| II) The sumble of appeals excluded through a writer decision launed is the subject year by the PTABCA host were excluded  I. In future of the surgayse I. I. In future of the surgayse I. I. In future of the surgayse I. I. In these of the surgayse III The top induction is assessed valuation surgaested by appellants in the subject year. III) The top induction is assessed valuation suppresent by appellants in the subject year. III) The top induction is assessed valuation suppresent by appellants in the subject year. III) The top induction is assessed valuation suppresent by appellants in the subject year. III) The surgays length of time (surptice of appeals in the subject year. III) The surgest appeals field in the subject year for: A subject plants I. contractish paroels I. contractish paroels I. Surgest appeals I. Surgest Appendix I. Surgest Appendix I. S            |                                              | c. in some other manager                                                                |
| A. In force of the support     b. In function of the support     b. In function of the support     b. In function of the support     c. In starts other support     c. In starts other support     for the top induction is assessed valuation supported by appalentation the subject year.     for the top induction is assessed valuation supported by the PTABICA in the subject year.     for the support of time (support of time (support of time inductor) is assessed valuation supported by the PTABICA in the subject year.     for the support of time (support of time inductor) of any appart in the subject year.     for any support of time (support of time inductor)     for support of apparent field in the subject year for:         a. support attend provide         b. Indicated provide         c. conserved all provide         f. Indicated provide         f. substrate provide         f. substrate provide                      | ject year by the PTABCA that were reactived: | II) The number of appeals resolved through a written decision issued in                 |
| b. In these of the assessor c. In some after meaner c. In some after meaner c. In some after meaner c. In some after meaner c. In some after meaner c. In some after meaner c. In the some after meaner c. In the some after mean            |                                              | a. In fevor of the taqueyer                                                             |
| c. In notes other menore     [1] The non-range sheat for appendents in the subject year.     [2] The non-range length of time (number of diagn) for an append in the subject year.     [2] The non-range length of time (number of diagn) for an append in the subject year.     [2] The non-range length of time (number of diagn) for an append in the subject year.     [2] The non-range length of time (number of diagn) for an append in the subject year.     [2] The non-range length of time (number of diagn) for an append in the subject year.     [2] The non-range length of time (number of diagn) for an append in the subject year.     [2] The non-range length of time (number of diagn) for C     a. subject years field in the subject year for:     a. subject years field in the subject year for:     a. subject years field     c. commercial parolel     c. commercial parolel     f. souther the parolel     f. souther the parolel     f. souther the parolel     f. souther the parolel     f. souther the non-subject year for:     a. subject years field     g. models or munchersary horses.     [2] The non-subject years field                                                                                                    |                                              | b. In favor of the assessor                                                             |
|                                                                                                    |                                              | c. In some other manner                                                                 |
| 10) The total reduction is assessed valuation approved by the PTABOA is the subject year.       11) The swenge length of time (subtlee of disp() for an expend in the subject year.       12) The number of approxim find in the subject year for:       a. approxim find in the subject year for:       b. residential granule.       c. commercial parosite       d. industrie parosite       d. industrie parosite       f. industrie parosite       f. industrie parosite       g. number of approxim       g. number of approxim                                                                                                    | ed year.                                     | P) The total reduction in assessed valuation requested by appellants in                 |
| 11) The sweaps length of time (surface or expend in the subject year.       12) The number of appoint find in the subject year for:       a. aglobated percels       b. residential percels       c. commercial percels       d. industrie percels       d. industrie percels       g. residential percels       g. residential percels       g. residential percels       g. residential percels       g. reside or envelopment                                                                                                    | užject year.                                 | 10) The total reduction is assessed valuation approved by the PTABO                     |
| t2) The number of appendix find in the statigent peer for:  s. aglicultural percent  c. commercial percent  c. commercial percent  c. co            | W                                            | (1) The average length of time (number of days) for an appeal in the av                 |
| A spisulard panols      b. residential panols      c. commercial panols      c. commercial panols      c. commercial panols      f. source panols      f. source panols      g. mobile or menufercues formes      Commercial panols      Commercial panols      Commercial pan                |                                              | 12) The number of appeals filed in the subject year for:                                |
| b residential parals                                                                                                    |                                              | a, agricultural parcela.                                                                |
| c. comercial panels  c. bruterial panels  c. bruterial panels  c. utility panels  f. except panels  g. mobile or manufacued home                                                                                                    |                                              | b. residential pacaix                                                                   |
| E. Industrie parole     e. utility parole     e. utility parole     e. utility parole     g. mobile or manufactured homee                                                                                                    |                                              | c. commercial parcels                                                                   |
| Audity parale      product      product                |                                              | st. Industrial parcels                                                                  |
| t exempt parale                                                                                                    |                                              | e. utility parcels                                                                      |
| g. models or manufactured homes                                                                                                    |                                              | 1. nonrept parcain                                                                      |
|                                                                                                    |                                              | g. mobile or manufactured homes.                                                        |
| 11) too unities to shreak wardings on the prover all the second second sec                                                                                                    |                                              | (2) The number of appeals withdrawn in the subject year.                                |
| H) The number of appeals filed in the subject year where a tagonyer was represented by:                                                                                                    | wented by:                                   | (H) The number of appeals filed in the subject year where a targayer a                  |
| a, a tao separataha                                                                                                    |                                              | a. a tao sepawantative                                                                  |
| b. an attorney                                                                                                    |                                              | b. an attorney                                                                          |
| This section reserved for any additional information the PTABCA would like to provide.                                                                                                    | rovide.                                      | This section reserved for any additional information the PTABOA would                   |
|                                                                                                    |                                              |                                                                                         |
|                                                                                                    |                                              |                                                                                         |
| The above is true and correct to the best of my isnovledge.                                                                                                    |                                              | The above is true and correct to the best of my knowledge.                              |

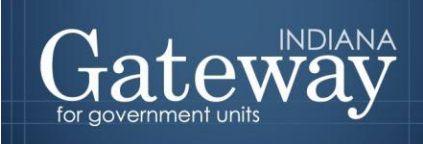

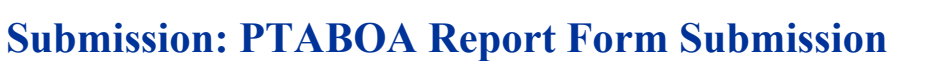

Enter in your: Name; Title; Signature/ PIN (4-Digit PIN), then click the green "Sign and Submit Form" button.

As is the case with other forms, the Form Signature fields are completed by the Assessor Reports Submitter using the four-digit PIN supplied during the account creation.

Users who do not have their four-digit PIN may contact <u>Support@dlgf.in.gov</u> to receive a PIN reminder to the email address on file.

| ROPERTY TAX ASSESSMENT                                 | BOARD OF APPEALS REPORT SUBMISS |
|--------------------------------------------------------|---------------------------------|
| Form Signature                                         |                                 |
| NAME                                                   |                                 |
| TITLE                                                  |                                 |
| Required Field - Please input a value<br>SIGNATURE/PIN |                                 |
| * Required Field - Please input a value<br>DATE        |                                 |
| 3/31/2020                                              | SIGN AND SUBMIT FORM            |

Congratulations! You have successfully submitted your PTABOA report. Please see the other user guides for assistance with other forms. If you have any questions, please contact the Department at <u>Support@dlgf.in.gov</u> or at (317) 234-4480.